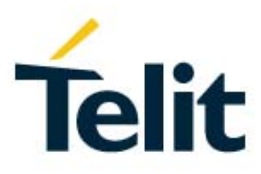

# Ethernet Extention Card for EVB Application Note

80490NT11622A Rev. 1 - 2017-10-03

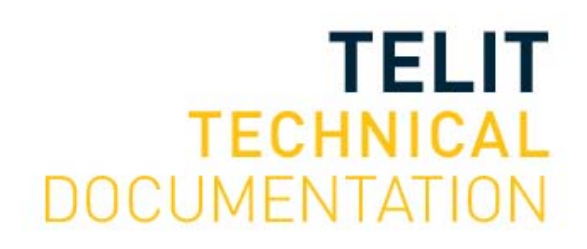

Mod. 0809 2017-01 Rev.8

[01.2017]

#### SPECIFICATIONS ARE SUBJECT TO CHANGE WITHOUT NOTICE

### NOTICE

While reasonable efforts have been made to assure the accuracy of this document, Telit assumes no liability resulting from any inaccuracies or omissions in this document, or from use of the information obtained herein. The information in this document has been carefully checked and is believed to be reliable. However, no responsibility is assumed for inaccuracies or omissions. Telit reserves the right to make changes to any products described herein and reserves the right to revise this document and to make changes from time to time in content hereof with no obligation to notify any person of revisions or changes. Telit does not assume any liability arising out of the application or use of any product, software, or circuit described herein; neither does it convey license under its patent rights or the rights of others.

It is possible that this publication may contain references to, or information about Telit products (machines and programs), programming, or services that are not announced in your country. Such references or information must not be construed to mean that Telit intends to announce such Telit products, programming, or services in your country.

### COPYRIGHTS

This instruction manual and the Telit products described in this instruction manual may be, include or describe copyrighted Telit material, such as computer programs stored in semiconductor memories or other media. Laws in the Italy and other countries preserve for Telit and its licensors certain exclusive rights for copyrighted material, including the exclusive right to copy, reproduce in any form, distribute and make derivative works of the copyrighted material. Accordingly, any copyrighted material of Telit and its licensors contained herein or in the Telit products described in this instruction manual may not be copied, reproduced, distributed, merged or modified in any manner without the express written permission of Telit. Furthermore, the purchase of Telit products shall not be deemed to grant either directly or by implication, estoppel, or otherwise, any license under the copyrights, patents or patent applications of Telit, as arises by operation of law in the sale of a product.

### COMPUTER SOFTWARE COPYRIGHTS

The Telit and 3rd Party supplied Software (SW) products described in this instruction manual may include copyrighted Telit and other 3rd Party supplied computer programs stored in semiconductor memories or other media. Laws in the Italy and other countries preserve for Telit and other 3rd Party supplied SW certain exclusive rights for copyrighted computer programs, including the exclusive right to copy or reproduce in any form the copyrighted computer programs contained in the Telit products described in this instruction manual may not be copied (reverse engineered) or reproduced in any manner without the express written permission of Telit or the 3rd Party SW supplier. Furthermore, the purchase of Telit products shall not be deemed to grant either directly or by implication, estoppel, or otherwise, any license under the copyrights, patents or patent applications of Telit or other 3rd Party supplied SW, except for the normal non-exclusive, royalty free license to use that arises by operation of law in the sale of a product.

### USAGE AND DISCLOSURE RESTRICTIONS

#### I. License Agreements

The software described in this document is the property of Telit and its licensors. It is furnished by express license agreement only and may be used only in accordance with the terms of such an agreement.

#### II. Copyrighted Materials

Software and documentation are copyrighted materials. Making unauthorized copies is prohibited by law. No part of the software or documentation may be reproduced, transmitted, transcribed, stored in a retrieval system, or translated into any language or computer language, in any form or by any means, without prior written permission of Telit

#### III. High Risk Materials

Components, units, or third-party products used in the product described herein are NOT fault-tolerant and are NOT designed, manufactured, or intended for use as on-line control equipment in the following hazardous environments requiring fail-safe controls: the operation of Nuclear Facilities, Aircraft Navigation or Aircraft Communication Systems, Air Traffic Control, Life Support, or Weapons Systems (High Risk Activities"). Telit and its supplier(s) specifically disclaim any expressed or implied warranty of fitness for such High Risk Activities.

#### IV. Trademarks

TELIT and the Stylized T Logo are registered in Trademark Office. All other product or service names are the property of their respective owners.

#### V. Third Party Rights

The software may include Third Party Right software. In this case you agree to comply with all terms and conditions imposed on you in respect of such separate software. In addition to Third Party Terms, the disclaimer of warranty and limitation of liability provisions in this License shall apply to the Third Party Right software.

TELIT HEREBY DISCLAIMS ANY AND ALL WARRANTIES EXPRESS OR IMPLIED FROM ANY THIRD PARTIES REGARDING ANY SEPARATE FILES, ANY THIRD PARTY MATERIALS INCLUDED IN THE SOFTWARE, ANY THIRD PARTY MATERIALS FROM WHICH THE SOFTWARE IS DERIVED (COLLECTIVELY "OTHER CODE"), AND THE USE OF ANY OR ALL THE OTHER CODE IN CONNECTION WITH THE SOFTWARE, INCLUDING (WITHOUT LIMITATION) ANY WARRANTIES OF SATISFACTORY QUALITY OR FITNESS FOR A PARTICULAR PURPOSE.

NO THIRD PARTY LICENSORS OF OTHER CODE SHALL HAVE ANY LIABILITY FOR ANY DIRECT, INDIRECT, INCIDENTAL, SPECIAL, EXEMPLARY, OR CONSEQUENTIAL DAMAGES (INCLUDING WITHOUT LIMITATION LOST PROFITS), HOWEVER CAUSED AND WHETHER MADE UNDER CONTRACT, TORT OR OTHER LEGAL THEORY, ARISING IN ANY WAY OUT OF THE USE OR DISTRIBUTION OF THE OTHER CODE OR THE EXERCISE OF ANY RIGHTS GRANTED UNDER EITHER OR BOTH THIS LICENSE AND THE LEGAL TERMS APPLICABLE TO ANY SEPARATE FILES, EVEN IF ADVISED OF THE POSSIBILITY OF SUCH DAMAGES.

APPLICABILITY TABLE

PRODUCTS

- LE920 AUTO SERIES
- LE910 CAT.1 SERIES
- LE940 AUTO SERIES
- TELIT EVB

### CONTENTS

| CONTENTS |                                            |    |  |
|----------|--------------------------------------------|----|--|
| 1.       |                                            | 7  |  |
| 2.       | WIRED ETHERNET CONNECTION                  | 10 |  |
| 2.1.     | Extension Card Description                 | 10 |  |
| 2.2.     | Block Diagram                              | 11 |  |
| 2.3.     | Ethernet Extension Card                    | 12 |  |
| 2.4.     | Extension Card Connection to EVB           | 12 |  |
| 2.5.     | Connection and Configuration               | 13 |  |
| 2.5.1.   | SGMII to Ethernet (using Marvell 88AE1512) | 13 |  |
| 2.5.2.   | PCIe to Ethernet (Using AR8151-B)          | 17 |  |
| 2.6.     | Jumpers                                    |    |  |
| 2.7.     | Schematics                                 | 20 |  |
| 3.       | GLOSSARY AND ACRONYMS                      | 23 |  |
| 4.       | DOCUMENT HISTORY                           | 24 |  |

### 1. INTRODUCTION

### 1.1. Scope

Scope of this document is to provide a short guidance on how to configure and operate the Ethernet Extension board when connected to Telit EVB.

### 1.2. Audience

This document is intended for developers using Telit EVB platform with the Ethernet Extension board.

### 1.3. Contact Information, Support

For general contact, technical support services, technical questions and report documentation errors contact Telit Technical Support at:

- TS-EMEA@telit.com
- TS-AMERICAS@telit.com
- TS-APAC@telit.com

Alternatively, use:

http://www.telit.com/support

For detailed information about where you can buy the Telit modules or for recommendations on accessories and components visit:

#### http://www.telit.com

Our aim is to make this guide as helpful as possible. Keep us informed of your comments and suggestions for improvements.

Telit appreciates feedback from the users of our information.

#### 1.4. Text Conventions

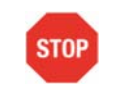

Danger – This information MUST be followed or catastrophic equipment failure or bodily injury may occur.

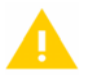

Caution or Warning – Alerts the user to important points about integrating the module, if these points are not followed, the module and end user equipment may fail or malfunction.

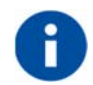

Tip or Information – Provides advice and suggestions that may be useful when integrating the module.

All dates are in ISO 8601 format, i.e. YYYY-MM-DD.

### 1.5. Related Documents

• Telit EVB User Guide, 1VV0301249

### 2. WIRED ETHERNET CONNECTION

### 2.1. Extension Card Description

The Ethernet extension card provides the option to use the SGMII, RGMII or PCIe interfaces of the Modem and SDK to a wired 10/100/1Gbps wired ethernet connection.

The interface used for the Ethernet phy depends on the Modem capability.

The card includes the following main components:

1. An Atheros (Qualcomm) AR8151-B PCIe to 10/100/1000 Mbps Ethernet Transceiver.

2. An Automotive grade Marvel 88EA1512 Integrated 10/100/1000 Mbps Ethernet Transceiver.

3. An SFP slot for SGMII external ethernet transceivers.

The interface selection to be used (SGMII, RGMII or PCIe) is according to the functionality of the modem available interfaces.

For example:

- The SGMII interface is only available when using the LE920A4 or similar modules is used
- The PCIe interface is only available when using LE940A6/A9 series modules.

### 2.2. Block Diagram

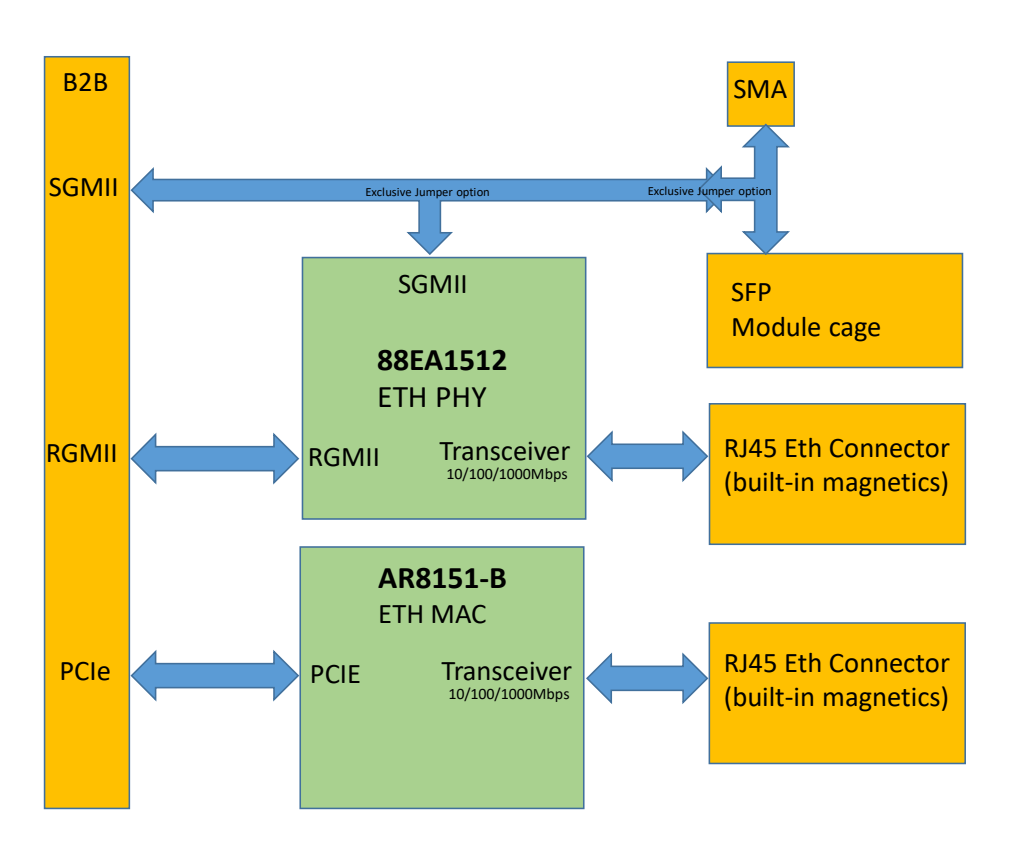

Figure 2-1 Ethernet Extension Card Block Diagram

#### 2.3. Ethernet Extension Card

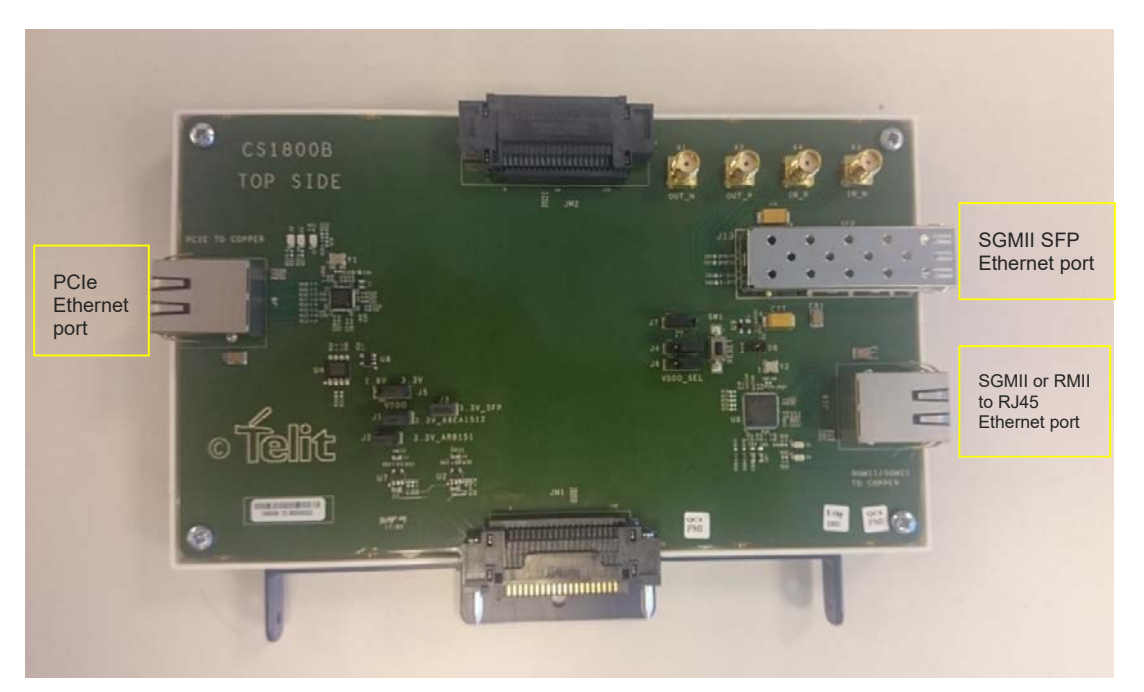

### Figure 2-2 Ethernet Extension Card

### 2.4. Extension Card Connection to EVB

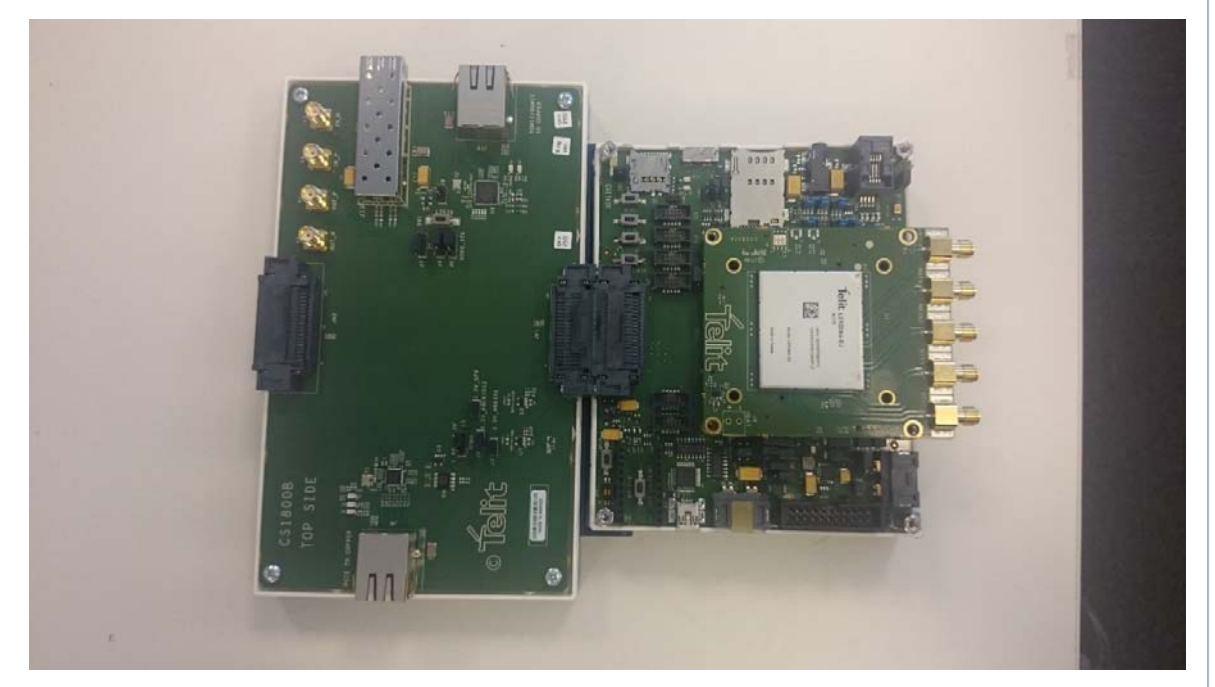

Figure 2-3 Extension Connection to EVB

### 2.5. Connection and Configuration

#### 2.5.1. SGMII to Ethernet (using Marvell 88AE1512)

Insert a data SIM card to the proper EVB SIM slot.

Connect one end of an ethernet cable to the board RJ45 connector, to the port marked as "SGMII/RGMII to Copper". The other end of the cable should connect to the device you want to provide the internet connection.

Launch the serial port console connection to the modem.

Login to the Console serial interface.

Type in the console prompt to run the following script and command: "/etc/init.d/start emac le start"

Here is an example of the console log output:

#### ~ # /etc/init.d/start\_emac\_le start

[ 59.919608] emac start

- [ 60.095256] libphy: emac-mdio: probed
- [ 60.300883] arp\_ignore is set
- [ 60.456426] qcom-emac 7c40000.qcom,emac eth0: TX queues 1, TX descriptors 512
- [ 60.462535] gcom-emac 7c40000.gcom,emac eth0: RX queues 1, Rx descriptors 256
- [ 60.674673] IPv6: ADDRCONF(NETDEV\_UP): eth0: link is not ready

done

- ~ #[ 61.030359] USB QCMAP NL IOCTL Snd GETNEIGH Succ
- [ 61.325290] USB QCMAP NL IOCTL Snd GETNEIGH Succ
- [ 63.976618] qcom-emac 7c40000.qcom,emac eth0: Link is Up 1Gbps/Full flow control rx/tx
- [ 63.983969] IPv6: ADDRCONF(NETDEV\_CHANGE): eth0: link becomes ready
- [ 64.329999] QTI:Processing LINK\_UP
- [ 64.338927] QTI:ETH mode
- [ 64.348761] QTI:Enable mobileap
- [ 64.359008] QTI:LINK\_UP message posted
- [ 64.368956] QCMAP:Enable mobileap
- [ 64.719114] QCMAP:Enable mobileap done
- [ 64.730082] QTI:Setup TETHERED link
- [ 64.897145] device eth0 entered promiscuous mode
- [ 64.924247] bridge0: port 1(eth0) entered forwarding state
- [ 64.928817] bridge0: port 1(eth0) entered forwarding state
- [ 64.981444] QTI:LINK\_UP Processed
- [ 65.368882] ETHERNET Client Mac Address is 5c:ff:35:d:fd:ec
- 70.568532] QCMAP:Ethernet Client IP Addr 192.168.225.35
- [ 79.934075] bridge0: port 1(eth0) entered forwarding state

#### ~ # ifconfig

bridge0 Link encap:Ethernet HWaddr 1E:C6:69:49:51:35 inet addr:192.168.225.1 Bcast:192.168.225.255 Mask:255.255.255.0 inet6 addr: fe80::1cc6:69ff:fe46:4e32/64 Scope:Link UP BROADCAST RUNNING MULTICAST MTU:1500 Metric:1 RX packets:153 errors:0 dropped:0 overruns:0 frame:0

TX packets:92 errors:0 dropped:0 overruns:0 carrier:0

collisions:0 txqueuelen:0

RX bytes:12981 (12.6 KiB) TX bytes:7282 (7.1 KiB)

eth0 Link encap:Ethernet HWaddr 00:80:48:BA:D1:30 inet addr:169.254.4.1 Bcast:169.254.4.255 Mask:255.255.255.0 inet6 addr: fe80::280:48ff:feba:d130/64 Scope:Link UP BROADCAST RUNNING MULTICAST MTU:1500 Metric:1 RX packets:208 errors:0 dropped:0 overruns:0 frame:0 80490NT11622A Rev. 1 Page **13** of **25** 

2017-10-03

TX packets:103 errors:0 dropped:0 overruns:0 carrier:0 collisions:0 txqueuelen:1000 RX bytes:20761 (20.2 KiB) TX bytes:9762 (9.5 KiB) Interrupt:108

lo Link encap:Local Loopback inet addr: 127.0.0.1 Mask:255.0.0.0 inet6 addr: ::1/128 Scope:Host UP LOOPBACK RUNNING MTU:65536 Metric:1 RX packets:3 errors:0 dropped:0 overruns:0 frame:0 TX packets:3 errors:0 dropped:0 overruns:0 carrier:0 collisions:0 txqueuelen:0 RX bytes:172 (172.0 B) TX bytes:172 (172.0 B)

~ #

Next, type in the console prompt: "QCMAP\_CLI". This will run a menu based tool to initialize the ethernet bridging configuration from the Cellular data connection to the device connected to the Ethernet cable.

Select option "30". Next, select option "32" to initialized the WAN connection.

Here is an example of the resulted run:

|            | Command Brommt adda shall                               |            |                                                                                                    |  | ×        |
|------------|---------------------------------------------------------|------------|----------------------------------------------------------------------------------------------------|--|----------|
| n du       | 9607 login: root                                        |            | _                                                                                                    |  | <u>^</u> |
| Pas        | sword:                                                  |            |                                                                                                    |  |          |
| Las        | t login: Thu Aug 31 14:00:40                            | UTC 20     | 7 on ttyHSL0                                                                                                    |  |          |
| ~ #        | QCMAP_CLI                                               |            |                                                                                                    |  |          |
| Ple        | ase select an option to test                            | from t     | e items listed below.                                                                                             |  |          |
| 1.         | Display Current Config                                  | 51.        | Get MDNS Status                                                                                                   |  |          |
| 2.         | Delete SNAT Entry                                       | 52.        | Get Station Mode Status                                                                                           |  |          |
| 3.         | Add SNAT Entry<br>Get SNAT Config                       | 53.        | Set DLNA Media Directory<br>Get DLNA Media Directory                                                              |  |          |
| 5.         | Set Roaming                                             | 55.        | Set MobileAP/WLAN Bootup Config                                                                                   |  |          |
| 6.         | Get Roaming                                             | 56.        | Get MobileAP/WLAN Bootup Config                                                                                   |  |          |
| 8.         | Add DMZ IP                                              | 58.        | Get IPv4 State                                                                                                    |  |          |
| 9.         | Get DMZ IP                                              | 59.        | Get Data Bitrate                                                                                                  |  |          |
| 10.11      | Set IPSEC VPN Passthrough<br>Get IPSEC VPN Passthrough  | 6U.<br>61. | Set UPnP Notify Interval<br>Get UPnP Notify Interval                                                              |  |          |
| 12.        | Set PPTP VPN Passthrough                                | 62.        | Set DLNA Notify Interval                                                                                          |  |          |
| 13.<br>14  | Get PPTP VPN Passthrough                                | 63.<br>64  | Get DLNA Notify Interval                                                                                          |  |          |
| 15.        | Get L2TP VPN Passthrough                                | 65.        | Get DHCP Reservation Records                                                                                      |  |          |
| 16.        | Set Autoconnect Config                                  | 66.        | Edit DHCP Reservation Record                                                                                      |  |          |
| 17.        | Get Autoconnect Config<br>Get WAN status                | 68.        | Activate Hostapd Config                                                                                           |  |          |
| 19.        | Add Firewall Entry                                      | 69.        | Activate Supplicant Config                                                                                        |  |          |
| 20.<br>21  | Enable/Disable M-DNS                                    | 70.        | Get Webserver WWAN access flag<br>Set Webserver WWAN access flag                                                  |  |          |
| 22.        | Enable/Disable DLNA                                     | 72.        | Enable/Disable ALG                                                                                                |  |          |
| 23.        | Display Firewalls                                       | 73.        | Set SIP server info                                                                                               |  |          |
| 24.<br>25. | Get WWAN Statistics                                     | 74.        | Get SIP server info<br>Restore Factory Default Settings(** Will Reboot Device )                                   |  |          |
| 26.        | Reset WWAN Statistics                                   | 76.        | Get Connected Device info                                                                                         |  |          |
| 27.<br>28. | Get Network Configuration<br>Get NAT Type               | 77.        | Get Cradle Mode<br>Set Cradle Mode                                                                                |  |          |
| 29.        | Set NAT Type                                            | 79.        | Get Prefix Delegation Config                                                                                      |  |          |
| 30.        | Enable/Disable Mobile AP                                | 80.        | Set Prefix Delegation Config                                                                                      |  |          |
| 31.<br>32. | Enable/Disable WLAN<br>Connect/Disconnect Backhaul      | 81.        | Get Prefix Delegation Status<br>Set/Get Gateway URL                                                               |  |          |
| 33.        | Get Mobile AP status                                    | 83.        | Enable/Disable DDNS                                                                                               |  |          |
| 34.        | Set NAT Timeout                                         | 84.<br>85  | Set DDNS Config<br>Get DDNS Config                                                                                |  |          |
| 36.        | Set WLAN Config                                         | 86.        | Enable/Disable TinyProxy                                                                                          |  |          |
| 37.        | Get WLAN Config                                         | 87.        | Get TinyProxy Status                                                                                              |  |          |
| 38.<br>39. | Set LAN Config                                          | 88.<br>89. | Set DLNAWhitelisting<br>Get DLNAWhitelisting                                                                      |  |          |
| 40.        | Get LAN Config                                          | 90.        | Add DLNAWhitelistingIP                                                                                            |  |          |
| 41.<br>42  | Activate LAN<br>Get WLAN Status                         | 91.<br>92  | Delete DLNAWhitelistingIP<br>Set HPNPPinbole State                                                                |  |          |
| 43.        | Enable/Disable IPV6                                     | 93.        | Get UPNPPinhole State                                                                                             |  |          |
| 44.        | Set Firewall Config                                     | 94.        | Configure Active Backhaul Priority                                                                                |  |          |
| 46.        | Get IPv6 State                                          | 96.        | Set IP Passthrough Config                                                                                         |  |          |
| 47.        | Get WWAN Profile                                        | 97.        | Get IP Passthrough Config                                                                                         |  |          |
| 48.<br>49. | Set WWAN Profile<br>Get UPnP Status                     | 98.<br>99. | Get IP Passthrough State<br>Add Ethernet module                                                                   |  |          |
| 50.        | Get DLNA Status                                         | 100        | Teardown/Disable and Exit                                                                                         |  |          |
| Opt        | ion >                                                   |            |                                                                                                    |  |          |
|            |                                                         |            | 100. IGHIGWH/DISHDIG HIM DAIL                                                                                     |  |          |
| Jo         | tion $> 30$                                             |            | ,,,,,,,,,,,,,,,,,,,,,,,,,,,,,,,,,,,,,,,,,,,,,,,,,,,,,,,,,,,,,,,,,,,,,,,,,,,,,,,,,,,,,,,,,,,,,,,,,,,,,,,,,,,,,, _, |  |          |
|            | Please input Mobile                                     | AP S       | tate(1-Enable/0-Disable) : 1                                                                                      |  |          |
|            |                                                         |            |                                                                                                    |  |          |
| Mol        | bileAP Enable succee                                    | de         |                                                                                                    |  |          |
| 10         | STICAL PHABLE SUCCES                                    | uo .       |                                                                                                    |  |          |
| Or         | tion > 32                                               |            |                                                                                                    |  |          |
|            | Please input Backhaul State(1-Connect/0-Disconnect) : 1 |            |                                                                                                    |  |          |
|            | Trents mine Basenar Board (* Composite Broombool) (**   |            |                                                                                                    |  |          |
|            | Please input Call 1                                     | brne       | (1-TPV4: 2-TPV6) : 1                                                                                              |  |          |
| Ce         | nnectBackHaul succes                                    | -1pc       | (1 11/1/ 2 11/0/ / 1                                                                                              |  |          |
| 00         | Sound Backmutt Succession                               |            |                                                                                                    |  |          |

2017-10-03

Below is the result after QCMAP CLI connection:

~ # [ 449.083973] QCMAP:bringup v4 [ 450.116923] QCMAP:WAN connected v4

#### ~ # ifconfig

- bridge0 Link encap:Ethernet HWaddr 1E:C6:69:49:51:35 inet addr:192.168.225.1 Bcast:192.168.225.255 Mask:255.255.255.0 inet6 addr: fe80::1cc6:69ff:fe46:4e32/64 Scope:Link UP BROADCAST RUNNING MULTICAST MTU:1500 Metric:1 RX packets:766 errors:0 dropped:0 overruns:0 frame:0 TX packets:584 errors:0 dropped:0 overruns:0 carrier:0 collisions:0 txqueuelen:0 RX bytes:53486 (52.2 KiB) TX bytes:41581 (40.6 KiB)
- eth0 Link encap:Ethernet HWaddr 00:80:48:BA:D1:30 inet addr:169.254.4.1 Bcast:169.254.4.255 Mask:255.255.255.0 inet6 addr: fe80::280:48ff:feba:d130/64 Scope:Link UP BROADCAST RUNNING MULTICAST MTU:1500 Metric:1 RX packets:949 errors:0 dropped:0 overruns:0 frame:0 TX packets:589 errors:0 dropped:0 overruns:0 carrier:0 collisions:0 txqueuelen:1000 RX bytes:81620 (79.7 KiB) TX bytes:50697 (49.5 KiB) Interrupt:108
- ю Link encap:Local Loopback inet addr:127.0.0.1 Mask:255.0.0.0 inet6 addr: ::1/128 Scope:Host UP LOOPBACK RUNNING MTU:65536 Metric:1 RX packets:3 errors:0 dropped:0 overruns:0 frame:0 TX packets:3 errors:0 dropped:0 overruns:0 carrier:0 collisions:0 txqueuelen:0 RX bytes:172 (172.0 B) TX bytes:172 (172.0 B)

UP RUNNING MTU:2000 Metric:1 RX packets:19 errors:0 dropped:0 overruns:0 frame:0 TX packets:26 errors:0 dropped:0 overruns:0 carrier:0 collisions:0 txqueuelen:1000 RX bytes:2552 (2.4 KiB) TX bytes:2164 (2.1 KiB)

inet addr:10.134.103.234 Mask:255.255.255.252 inet6 addr: fe80::bb80:2724:68c3:c489/64 Scope:Link UP RUNNING MTU:1500 Metric:1 RX packets:19 errors:0 dropped:0 overruns:0 frame:0 TX packets:26 errors:0 dropped:0 overruns:0 carrier:0 collisions:0 txqueuelen:1000 RX bytes:2367 (2.3 KiB) TX bytes:2164 (2.1 KiB)

It is visible from the output that the cellular data connection ip received is in *rmnet data0*. The gateway IP for devices connecting to the Ethernet port is 192.168.225.1 and the bridge is configured to route between the cellular data connection and the connected devices on the Ethernet port.

Below is an example of the IP received by a PC connected to the port browsing the internet through the ethernet bridged cellular connection:

80490NT11622A Rev. 1

Page 16 of 25

2017-10-03

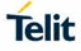

C:\Users\markge>ipconfig Windows IP Configuration Ethernet adapter Local Area Connection: Connection-specific DNS Suffix .: Link-local IPv6 Address . . . . : fe80::a0f4:374b:a993:9a2a×11 IPv4 Address. . . . . . . : 192.168.225.35 Subnet Mask . . . . . . . . : 255.255.255.0 Default Gateway . . . . . . . : 192.168.225.1

2.5.2. PCIe to Ethernet (Using AR8151-B)

Initializing this interface connection should be similar as described in the previous paragraph.

### 2.6. Jumpers

The functions and default setting of the Jumpers on the board are described in the table below:

| Jumper | Position | Description                                                                                                    |  |
|--------|----------|----------------------------------------------------------------------------------------------------|--|
| J1     | Short    | The 3.3V power input for SGMII/RGMII PHY (88EA1512)                                                                                                    |  |
| J2     | Short    | The 3.3V power input for PCIe ETH PHY (AR8151)                                                                                                    |  |
| J3     | Short    | The 3.3V power input for SFP module (optional)                                                                                                    |  |
| J4     | 2-3      | SGMII/RGMII PHY CONFIG pin: PHYAD bit 0 and VDDO_LEVEL.<br>Pins 1-2; '1'=2.5V<br>Pins 2-3; '0'=3.3V                                                                  |  |
| J5     | 2-3      | SGMII/RGMII PHY VDDO pin: 3.3V/2.5V/1.8V digital IO supply.<br>Pins 1-2: 1.8V<br>Pins 2-3: 3.3V                                                                      |  |
| J6     | 2-3      | SGMII/RGMII PHY VDDO_SEL pin.<br>Pins 1-2; '0'=2.5V/3.3V<br>Pins 2-3; '1'(VDDO)=1.8V                                                                                 |  |
| J7     | 1-2      | SGMII/RGMII PHY Reset select: Select between Modem controlled<br>GPIO or an onboard power monitor/manual reset.<br>Pins 1-2; Power monitor.<br>Pins 2-3; Modem GPIO. |  |

Table 1 Default Jumper Settings

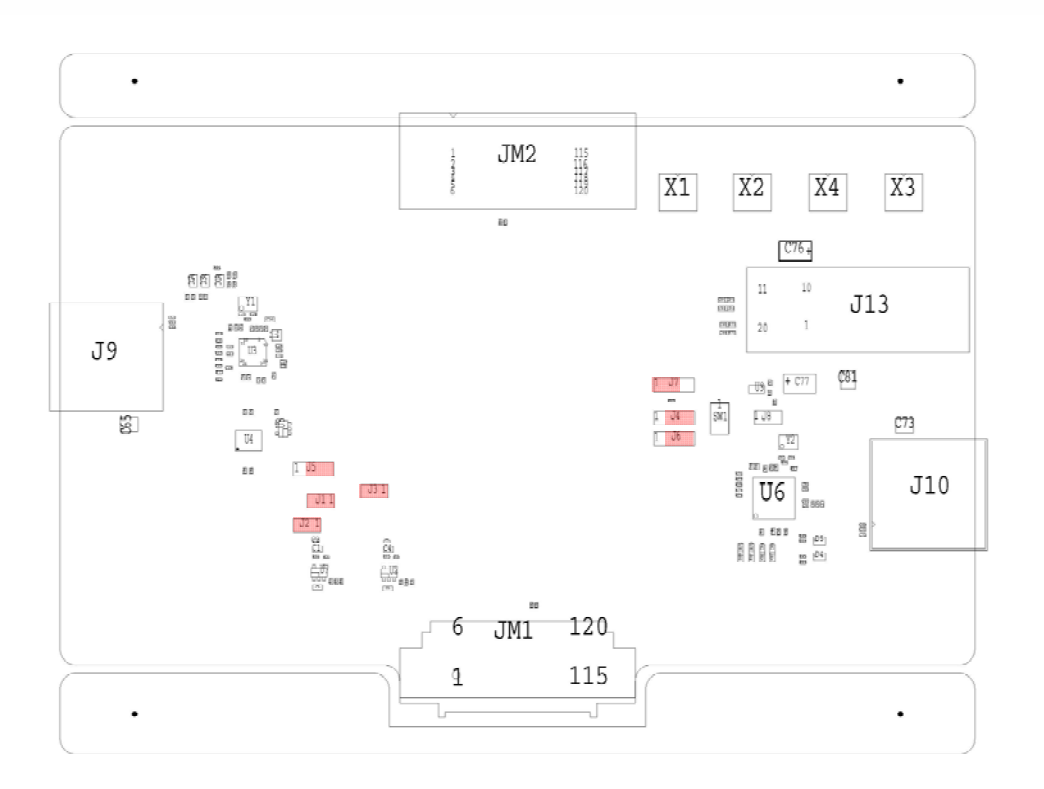

Figure 2-4 Jumpers Locations

### 2.7. Schematics

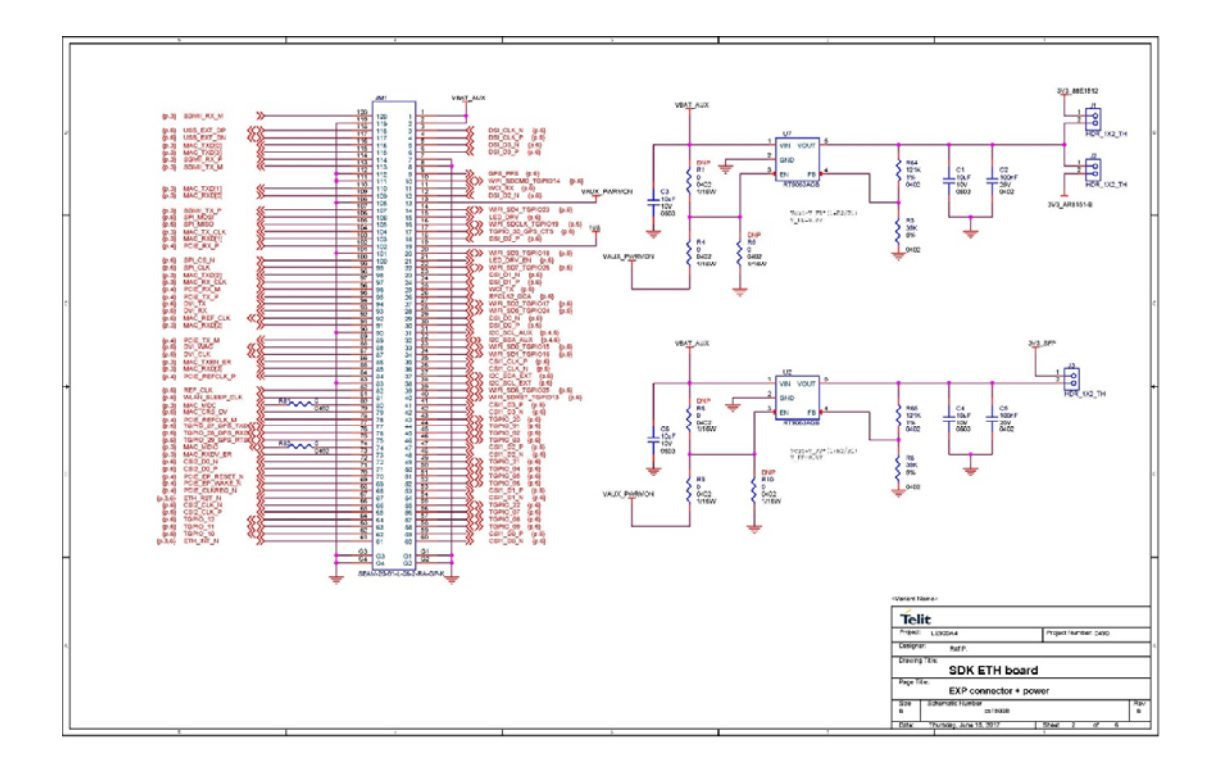

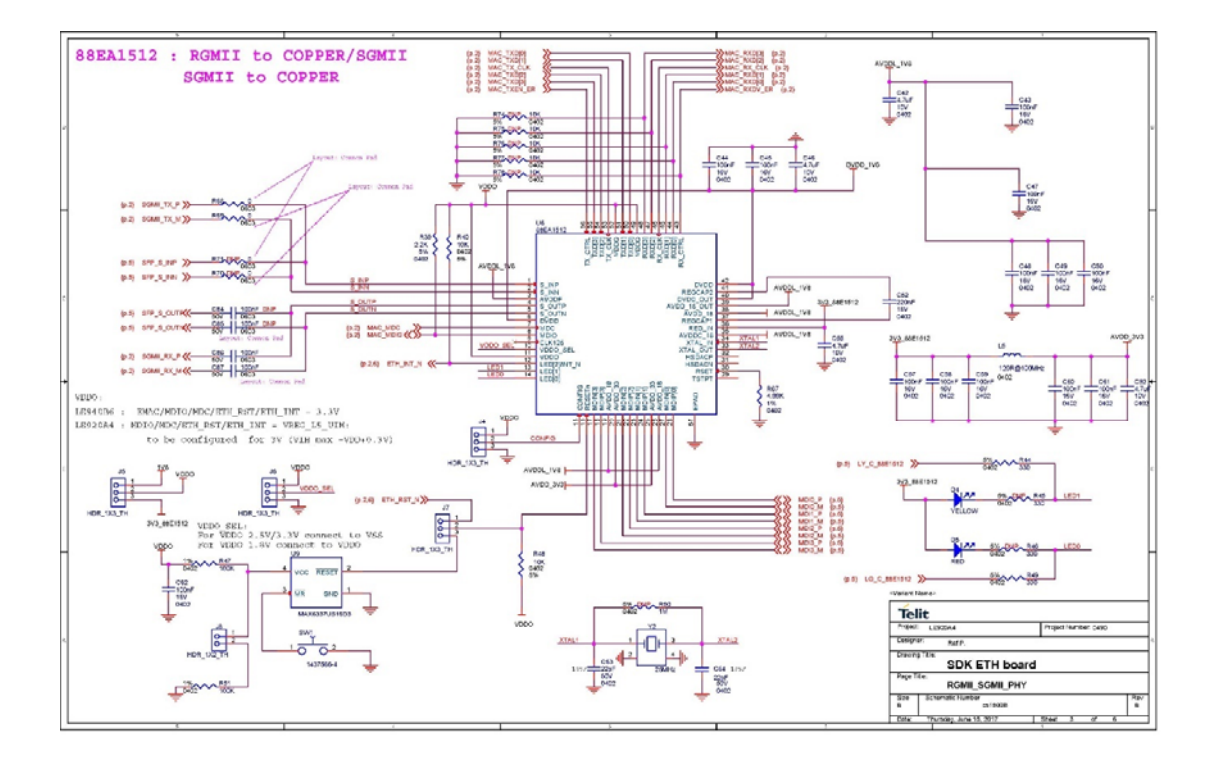

80490NT11622A Rev. 1

Page 20 of 25

2017-10-03

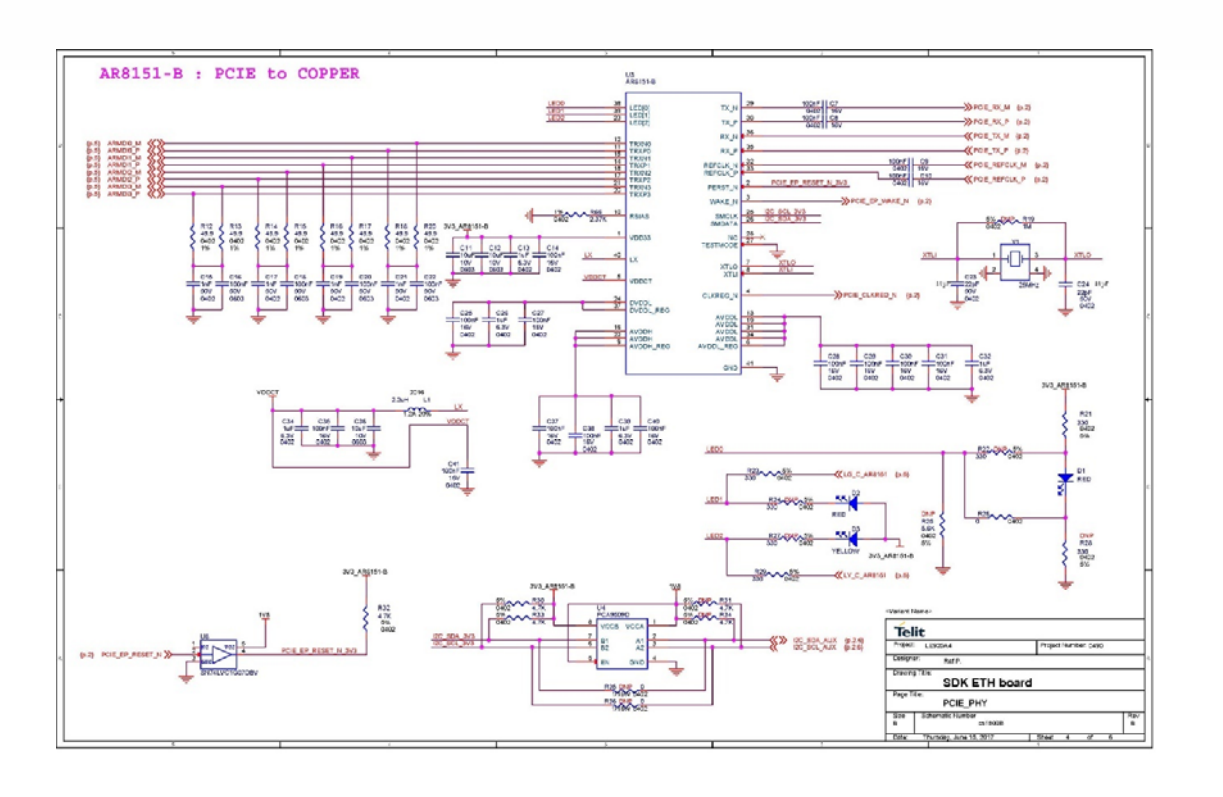

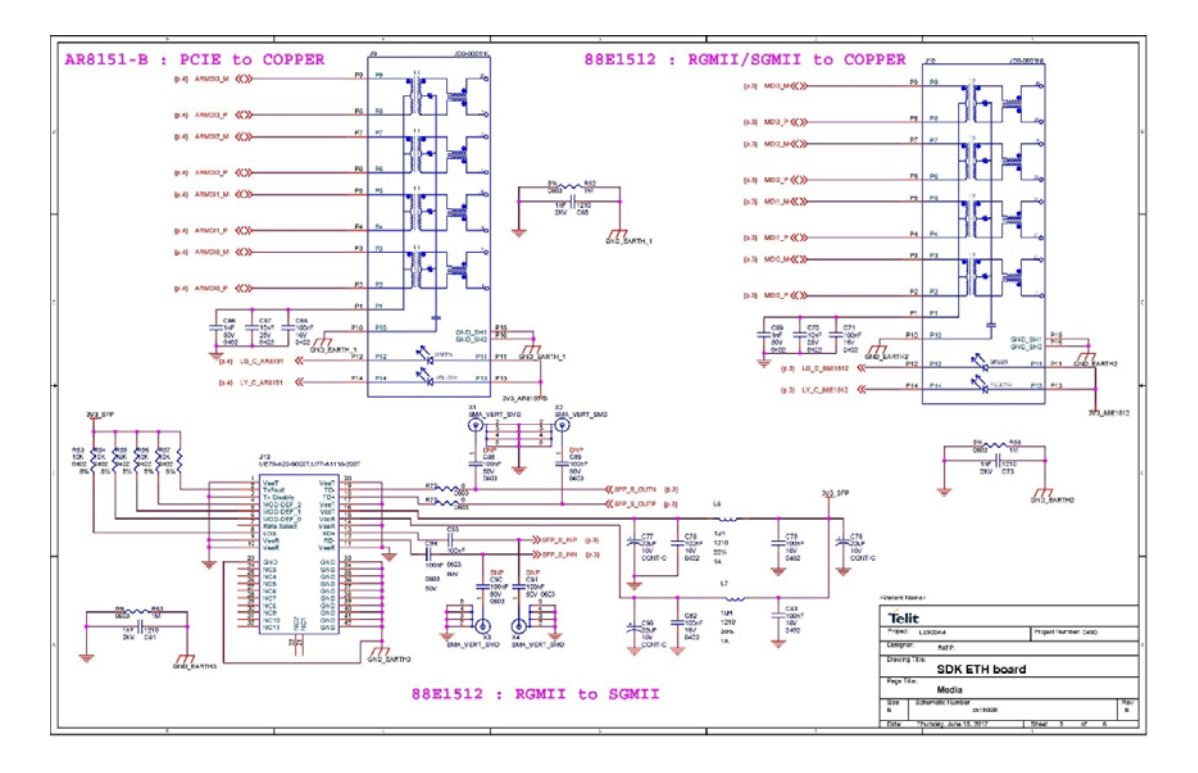

Page 21 of 25

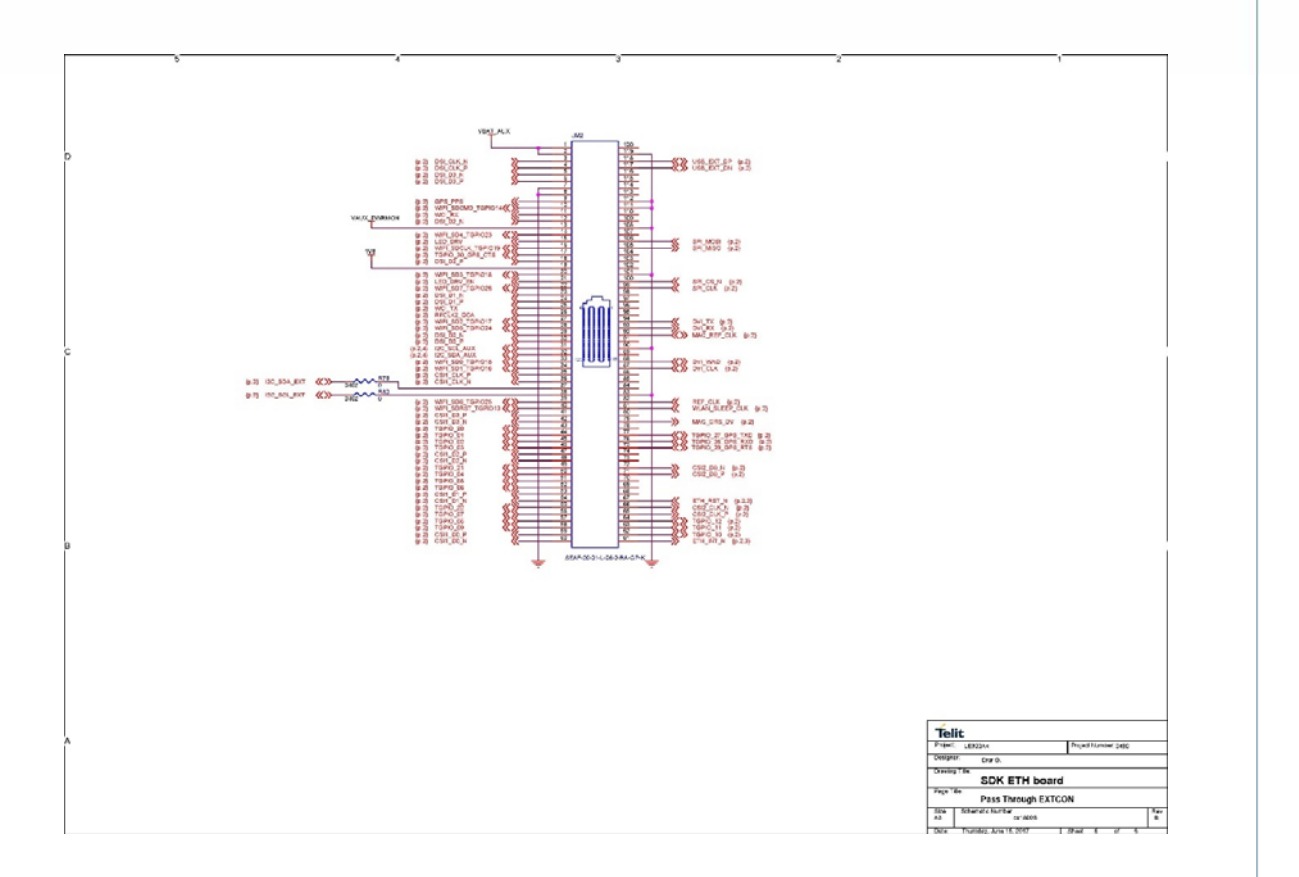

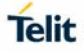

### 3. GLOSSARY AND ACRONYMS

### Description

| UART  | Universal Asynchronous Receiver Transmitter |  |
|-------|---------------------------------------------|--|
| SIM   | Subscriber Identification Module            |  |
| SPI   | Serial Peripheral Interface                 |  |
| Ι/Ο   | Input Output                                |  |
| GPIO  | General Purpose Input Output                |  |
| CLK   | Clock                                       |  |
| РСВ   | Printed Circuit Board                       |  |
| ETH   | Ethernet                                    |  |
| SGMII | Serial Gigabit Media-Independent Interface  |  |

### 4. DOCUMENT HISTORY

| Revision | Date       | Changes                                               |
|----------|------------|-------------------------------------------------------|
| 1        | 2017-10-03 | Added connection example console log and screenshots. |

# SUPPORT INQUIRIES

Link to **www.telit.com** and contact our technical support team for any questions related to technical issues.

# www.telit.com

Telit Communications S.p.A. Via Stazione di Prosecco, 5/B I-34010 Sgonico (Trieste), Italy

Telit IoT Platforms LLC 5300 Broken Sound Blvd, Suite 150 Boca Raton, FL 33487, USA Telit Wireless Solutions Inc. 3131 RDU Center Drive, Suite 135 Morrisville, NC 27560, USA

Telit Wireless Solutions Co., Ltd. 8th Fl., Shinyoung Securities Bld. 6, Gukjegeumyung-ro8-gil, Yeongdeungpo-gu Seoul, 150-884, Korea

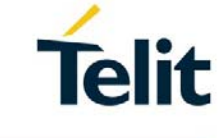

Telit Wireless Solutions Ltd. 10 Habarzel St. Tel Aviv 69710, Israel

Telit Wireless Solutions Technologia e Servicos Ltda Avenida Paulista, 1776, Room 10.C 01310-921 São Paulo, Brazil

Tellt reserves all rights to this document and the information contained herein. Products, names, logos and designs described herein may in whole or in part be subject to intellectual property rights. The information contained herein is provided "as is". No warranty of any kind, either express or implied, is made in relation to the accuracy, reliability, fitness for a particular purpose or content of this document. This document may be revised by Tellt at any time. For most recent documents, please visit www.tellt.com

[01.2017]